**2022 PIT and HIC Reports** For HMIS Projects only Updated January 19, 2021

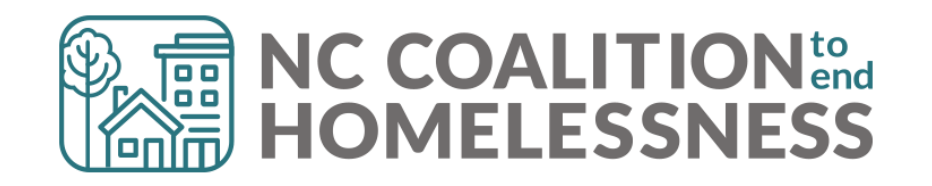

**PIT and HIC Process** 

### Point in Time and Housing Inventory Counts

One Night Count each year on the last Wednesday of January:

• January 26<sup>th</sup> this year!

Important community data for funding, stakeholders, and governance

- Deep data: covers HMIS and non-HMIS projects
- Consistent data: completed every year
- Consequential data: used by HUD, ESG Office, and others to determine funding for regions

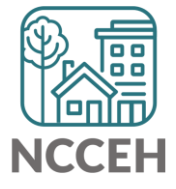

### Point in Time and Housing Inventory Counts

One Night Count each year on the last Wednesday of January:

• January 26<sup>th</sup> this year!

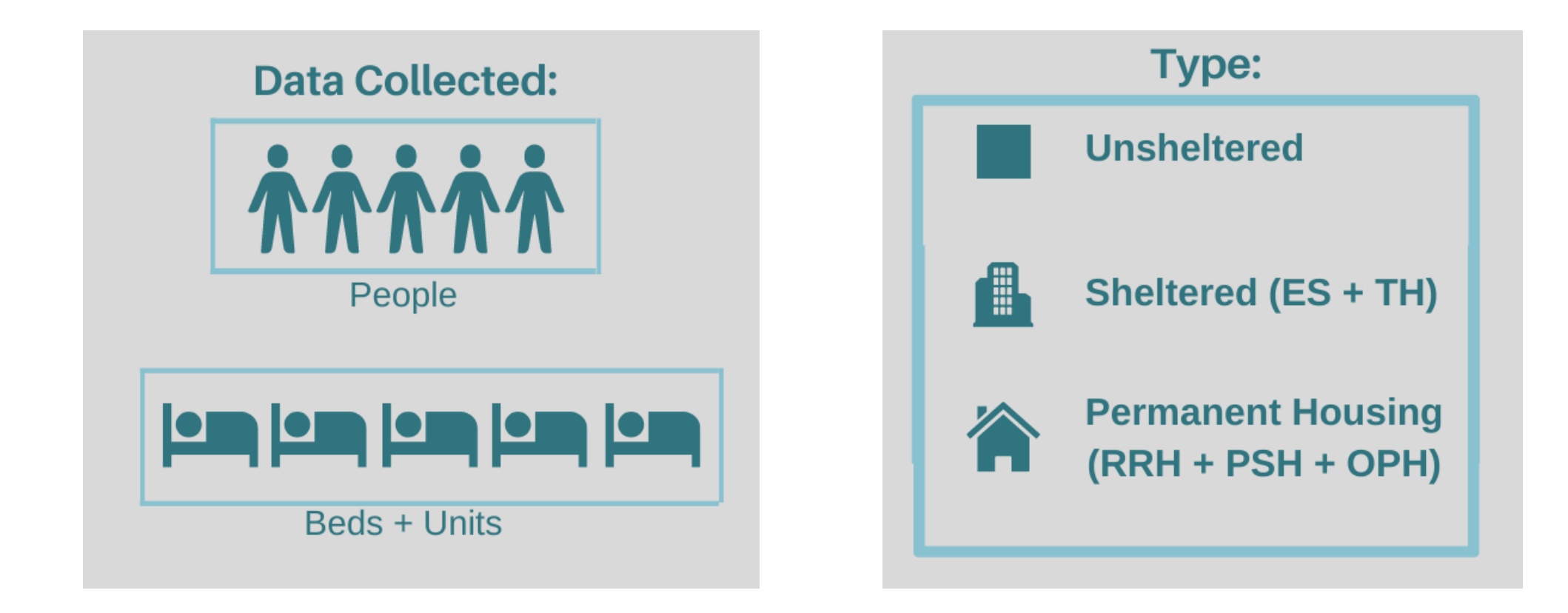

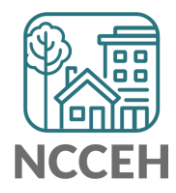

### **Combining Data & Reporting**

NCCEH Staff will combine data and submit to HUD.

| Туре                          | For Point in<br>Time Count (PIT) | For Housing Inventory<br>Count (HIC) |
|-------------------------------|----------------------------------|--------------------------------------|
| Sheltered (ES +TH)            | $\checkmark$                     | $\checkmark$                         |
| Permanent Housing (RRH + PSH) |                                  | $\checkmark$                         |

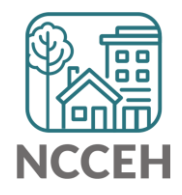

#### Sheltered and Permanent Housing Count Role ES, TH, RRH, PSH Program staff

- Confirm point of contact with NCCEH when they reach out this fall
- Ensure information is ready and available for clients served 1/26/2022
  - Must be entered into HMIS!
- Respond to NCCEH with program, funding, bed/unit and capacity information in January/February

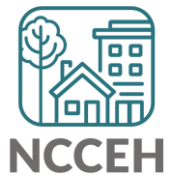

### Timelines & Deadlines: HMIS participating ES, TH, RRH, PSH Count

**Pre-PIT Night** 

Complete Agency Check-In Reserve time for Data Entry

Confirm basic information for current clients

**PIT Night January 26** Data Collection Data Entry

Post-PIT Night January 27- February 4Reports run by NCCEHReview reports and correctNotify NCCEH assigned staff complete

Final Review of PIT and HIC February Respond to NCCEH staff questions

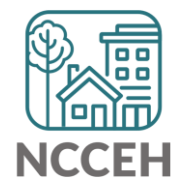

### Submission steps

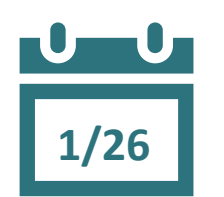

#### 1. Find your reports

- ✓ In ART: 0628 HIC Supplement & 0630a Sheltered PIT report
  ✓ In Email Only: REQ101 Housing Inventory Count
- 2. Review your reports for accuracy and completeness
- 3. Make corrections
  - ✓ Ask Data Center for help!
  - $\checkmark$  Tell the Data Center when corrections are done
- 4. Confirm accurate reports via email

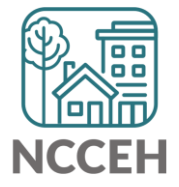

All Data will be finalized within 1 week!

#### Resources

#### <u>Training & Knowledge</u> > Other Resources > Reporting Guides

- ART Reports:
  - Guide to Recommended Reports in HMIS
  - Prompts for the 0640 Data Quality Report for One Project and Reporting Groups
  - How to Run the 0640 Data Quality Report
  - Guide to Run All Client Demographics Report
  - Guide for Annual Assessment Reports
  - How to Run System Performance Measures Locally
  - BoS By Name List Report Guide
  - Point in Time and Housing Inventory Count Reports (2022)
    - 2022 Recording
    - 0628 PIT Correction Guide
    - 0630a PIT Correction Guide
    - REQ101 HIC Correction Guide
  - Guide to B005 Unsheltered Contact Information Report
- Reports to Monitor and Improve Data Quality
  - HUD Reporting Correction Guide

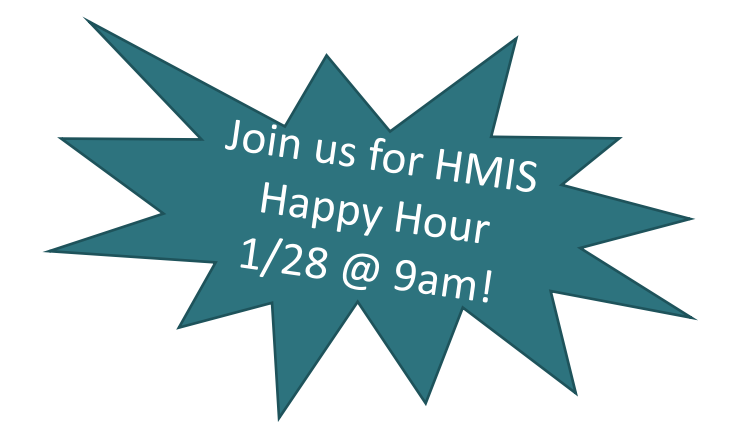

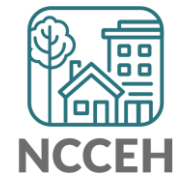

**People Count Reports** 

#### **Find Your Reports**

#### **PIT and HIC reports are run separately for each HMIS project** Homeless Projects have different reports than Permanent Housing Projects

| Project<br>Type | 0628 HIC<br>Supplement | 0630a Sheltered-<br>Unsheltered PIT | REQ101 Housing<br>Inventory Count |
|-----------------|------------------------|-------------------------------------|-----------------------------------|
| ES & TH         |                        | $\checkmark$                        | $\checkmark$                      |
| RRH & PSH       | $\checkmark$           |                                     | *Facility-Based                   |

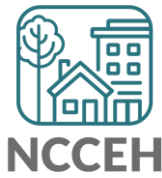

### **Find Your Reports**

#### How Reports are pulled

Good News - You don't have to run the reports. We will!

- Initial Reports are run by the Data Center 1/27
- After corrections, you can run Reports by yourself or Request from the Data Center

#### Where Reports are pulled

0628 and 0630a Reports

- will run in the Agency Admin's ART Inbox and you'll receive an announcement email
  - If your agency wants the reports to be run elsewhere, please tell us know
- REQ 101 Inventory Reports for ES, TH, and Facility-Based RRH/PSH Projects
  - will be emailed to Agency Admins and points of contact

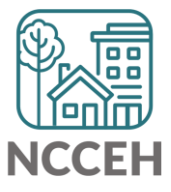

#### **Find Your Reports**

Look for reports labeled with the year, NCCEH, the project type, and the project number:

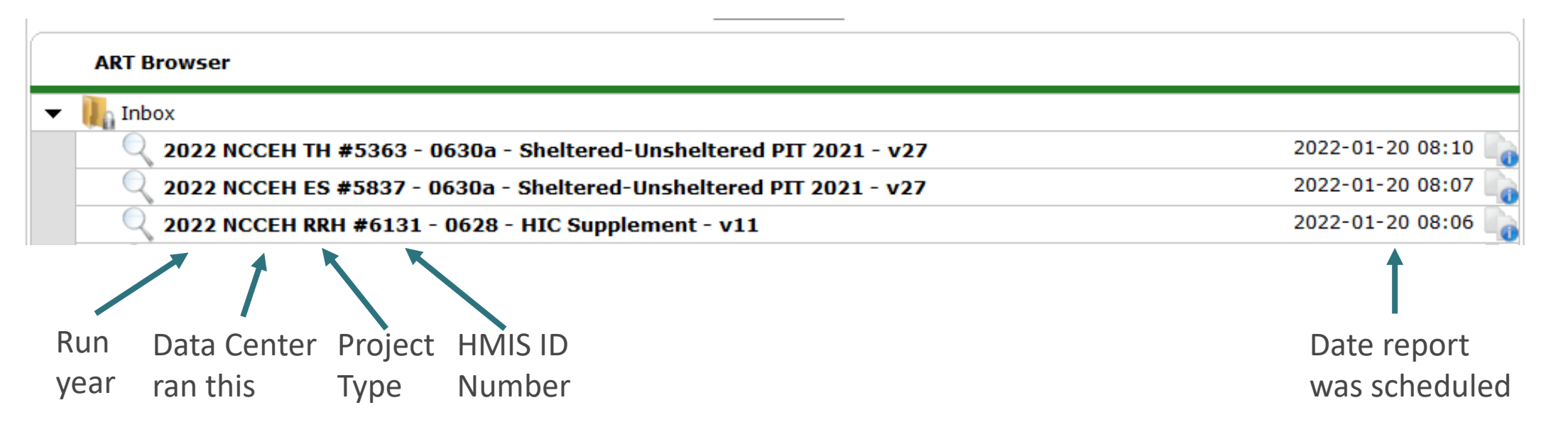

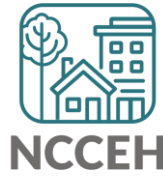

### Abbreviations in PIT/HIC Reports

Race includes both Primary and Secondary Race responses from the Client Profile Tab

| Column | Abbreviation | Meaning                                            |
|--------|--------------|----------------------------------------------------|
| Race   | В            | Black or African American or African               |
| Race   | W            | White                                              |
| Race   | А            | Asian or Asian American                            |
| Race   | Ν            | Native Hawaiian or Pacific Islander                |
| Race   | I            | American Indian or Alaskan Native or Indigenous    |
| Race   | Multi        | Different races selected for Primary and Secondary |
| Race   | D            | Client Doesn't Know/Client Refused                 |
| Race   | Μ            | Missing or non-HUD values                          |

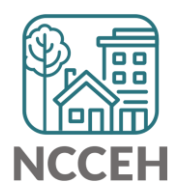

### **Abbreviations in PIT/HIC Reports**

Other subpopulations correspond to specific question in the Entry Assessment

|          | Column   | Abbreviation | Meaning                                      |
|----------|----------|--------------|----------------------------------------------|
| 5        | Disab YN | Υ            | Yes for Disabling Condition                  |
| to       | Disab YN | Ν            | No for Disabling Condition                   |
| stions   | DV       | Υ            | Domestic Violence Survivor                   |
| /        | DV       | Ν            | Not a Domestic Violence Survivor             |
| F        | DV Flee  | Υ            | Yes for Currently Fleeing from DV            |
|          | DV Flee  | Ν            | No for Currently Fleeing from DV             |
|          | СН       | Х            | Was Chronically Homeless upon entry          |
|          | СН       | [blank]      | Was not Chronically Homeless upon entry      |
| Homeless | Fam      | AC           | Adults with Children Household               |
| History  | Fam      | А            | Adults (multiple) without children           |
|          | Fam      | Sa           | Single Adult                                 |
|          | Fam      | AM or ACM    | At least one Household member is missing age |
|          |          |              |                                              |

#### 0628 – HIC Supplement

• Only counts clients in permanent housing with Housing Move-In Dates

| 1  | Α         | В                                                 | С                   | D                | E                   | F                | G                   | Н                | I            |
|----|-----------|---------------------------------------------------|---------------------|------------------|---------------------|------------------|---------------------|------------------|--------------|
| 1  |           |                                                   | Adult               | Child            | Adult               | t Only           | Child               | l Only           | Count Client |
| 2  | Prog Type | Providers Reporting Information in this Report    | Count<br>Households | Count<br>Clients | Count<br>Households | Count<br>Clients | Count<br>Households | Count<br>Clients | Unique Id    |
| 3  | RRH       | Heading Home - Rowan County - RRH - HUD(8749)     | 1                   | 2                | 2                   | 2                | 0                   | 0                | 4            |
| 1  | RRH       |                                                   | 1                   | 2                | 2                   | 2                | 0                   | 0                | 4            |
| 5  |           |                                                   |                     |                  |                     |                  |                     |                  |              |
| 6  |           | Total ALL                                         | : 1                 | 2                | 2                   | 2                | 0                   | 0                | 4            |
| ,  |           |                                                   |                     |                  |                     |                  |                     |                  |              |
|    | < ►       | Tab A - HIC Client Count      Tab B - Populations | Tab C - Subp        | opulations       | Tab D - Cli         | ent Detail       | 🕂 🗄                 | 4                |              |
|    |           | /                                                 |                     |                  |                     |                  |                     |                  |              |
|    |           |                                                   |                     |                  |                     |                  |                     |                  |              |
| n  | firm cli  | ent                                               |                     |                  |                     |                  |                     |                  | ا<br>ا<br>ا  |
| ta | ls for e  | ach tab                                           |                     |                  |                     |                  |                     |                  |              |
|    |           |                                                   |                     |                  |                     |                  |                     |                  |              |

NCCEH

#### 0628 – HIC Supplement

• Check the HH Group to make sure households are complete

Click to Expand Columns to see all of the data

| 1 | Α                                        | B      | С                  | D   | E    | F            | G      | H     |        | J  | K  | (   L | -   | N                                             | 0        | P         | ( R  | S        | T  | U |
|---|------------------------------------------|--------|--------------------|-----|------|--------------|--------|-------|--------|----|----|-------|-----|-----------------------------------------------|----------|-----------|------|----------|----|---|
|   | HH                                       | Client | Client Unique Id   | Age | Gend | Eth          | Race   | Di    | HoH    | ¥e | ים | V C   | H   | EE Provider                                   | EE Star  | t EE Exit | Prog | Move-In  | Fa |   |
| 1 | Group                                    | ld     | 4                  |     |      |              | Abbv   | 59    | Relate | t  |    |       |     |                                               |          |           | Туре | Date     | m  |   |
| 2 | 875303                                   | 437167 |                    | 22  | F    | Non-<br>Hisp | в      | N     | Self   | N  | N  | I     |     | Heading Home - Rowan County - RRH - HUD(5749) | 3/1/2017 | ,         | RRH  | 3/3/2017 | AC |   |
| 3 |                                          | 437168 |                    | 2   | F    | NON-         | В      | N     | Child  | N  | N  | 1     |     | Heading Home - Rowan County - RRH - HUD(5749) | 3/1/2017 | '         | RRH  | 3/3/2017 | AC |   |
| 4 | 901370                                   | 458737 | ,                  | 23  | F    | NON-         | В      | Ν     | Self   | N  | Y  | '     |     | Heading Home - Rowan County - RRH - HUD(5749) | *****    | •         | RRH  | 7772017  | Sa |   |
| 5 | 918301                                   | 432533 | 1                  | 18  | F    | Non-         | 1      | Y     | Self   | N  | N  | I     |     | Heading Home - Rowan County - RRH - HUD(5749) | *****    | ŧ         | RRH  | *****    | Sa |   |
| 6 |                                          |        |                    |     |      |              |        |       |        |    |    |       |     |                                               |          |           |      |          |    |   |
| 7 | Filters applied to Tab D - Client Detail |        |                    |     |      |              |        |       |        |    |    |       |     |                                               |          |           |      |          |    |   |
| 8 | No Filter on Tab D - Client Detail       |        |                    |     |      |              |        |       |        |    |    |       |     |                                               |          |           |      |          |    |   |
|   | - F                                      |        | Tab A - HIC Client | Cou | nt   | Tab B        | - Рори | ılati | ons    | Та | ab | C ·   | - s | ubpopulations Tab D - Client Det              | ail .    | . +       | ÷ •  |          |    |   |

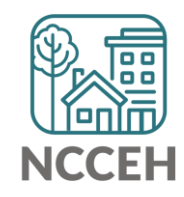

#### 0628 – HIC Supplement

-

• Be sure to confirm all moved-in clients are accurate

Click to Expand Columns to see all of the data

|     |                                      |        |                        |     |      |              |        |       |        |    |      |     |                                         |                |           |      |           | /  |   |
|-----|--------------------------------------|--------|------------------------|-----|------|--------------|--------|-------|--------|----|------|-----|-----------------------------------------|----------------|-----------|------|-----------|----|---|
| 1   | Α                                    | B      | С                      | D   | E    | F            | G      | Н     | 1      | J  | Κ    | L   | N                                       | 0              | P         | ( R  | S         | Τ  | U |
| 4   | HH                                   | Clien  | Client Unique Id       | Age | Gend | Eth          | Race   | Di    | HoH    | ¥e | DY   | СН  | EE Provider                             | EE Sta         | t EE Ezit | Prog | Move-In   | Fa |   |
| - L | Group                                | 10     |                        |     |      |              | ADDV   |       | nelate | Ľ  |      |     |                                         |                |           | Type | Date      | m  |   |
| 2   | 875303                               | 43716  | 7                      | 22  | F    | Non-<br>Hisp | в      | N     | Self   | N  | N    |     | Heading Home - Rowan County - RRH - HUD | 5749] 3/1/201  | 7         | BBH  | 3/3/2017  | AC |   |
| 3   |                                      | 43716  | B                      | 2   | F    | NON-         | В      | N     | Child  | N  | Ν    |     | Heading Home - Rowan County - RRH - HUD | 5749] 3/1/201  | 7         | BBH  | 3/3/2017  | AC |   |
| 4   | 901370                               | 45873  | 7                      | 23  | F    | NON-         | В      | N     | Self   | N  | Y    |     | Heading Home - Rowan County - RRH - HUD | 5749] 6/12/201 | 7         | RRH  | 77772017  | Sa |   |
| 5   | 918301                               | 43253  | 3                      | 18  | F    | NON-         | 1      | Y     | Self   | N  | Ν    |     | Heading Home - Rowan County - RRH - HUD | 5749] 6/15/201 | 7         | RRH  | 7/28/2017 | Sa |   |
| 6   |                                      |        |                        |     |      |              |        |       |        |    |      |     |                                         |                |           |      |           |    |   |
| 7   | Filters a                            | pplied | to Tab D - Client Deta | ail |      |              |        |       |        |    |      |     |                                         |                |           |      |           |    |   |
| 8   | 8 No Filter on Tab D - Client Detail |        |                        |     |      |              |        |       |        |    |      |     |                                         |                |           |      |           |    |   |
|     | ( ►                                  |        | Tab A - HIC Client     | Cou | nt   | Tab B        | - Popu | ılati | ons    | Та | ab ( | C - | Subpopulations Tab D - Client           | Detail .       | 🕀         | : •  |           |    |   |

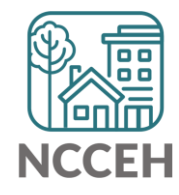

0630a – Sheltered PIT Report

• What's missing?

|             |          | A                                                           | В               | С            | D               | E            | F             | G                | H |
|-------------|----------|-------------------------------------------------------------|-----------------|--------------|-----------------|--------------|---------------|------------------|---|
| red         | 36       | Total Number of Households                                  | 0               |              |                 | 0            | 0             |                  |   |
|             | 37       | Total Number of Persons                                     | 0               |              |                 | 0            | 0             |                  |   |
|             |          | ALL HOUSEHOLDS                                              |                 |              |                 |              |               |                  |   |
| ing?        | 38       |                                                             |                 |              |                 |              |               |                  |   |
|             | 39       |                                                             |                 | Sheltered    |                 | Unsheltered  | Total         |                  |   |
|             | 40       | Households without Children                                 | Emergency       | Transitional | Safe Haven      |              |               |                  |   |
|             | 41       | Total Number of Households                                  | 20              | 0            | 0               | 0            | 20            |                  |   |
|             | 42       | Total Number of Persons (Adults)                            | 20              | 0            | 0               | 0            | 20            |                  |   |
|             | 43       | Number of Young Adults (Age 18-24)                          | 2               | 0            | 0               | 0            | 2             |                  |   |
|             | 44       | Number of Adults (Over Age 24)                              | 18              | 0            | 0               | 0            | 18            |                  |   |
|             | 45       | Number of Persons with Missing DOB                          | 0               | 0            | 0               | 0            | 0             |                  |   |
|             | 46       |                                                             |                 |              |                 |              |               |                  |   |
|             | 47       | Gender                                                      |                 |              |                 |              |               |                  |   |
|             | 48       | Female                                                      | 1               | 0            | 0               | 0            | 1             |                  |   |
|             | 49       | Male                                                        | 19              | 0            | 0               | 0            | 19            |                  |   |
|             | 50       | Transgender                                                 | 0               | 0            | 0               | 0            | 0             |                  |   |
|             | 51       | Gender Non-Conforming (i.e. not exclusively male or female) | 0               | 0            | 0               | 0            | 0             |                  |   |
|             | 52       | Client Doesn't Know / Client Refused                        | 0               | 0            | 0               | 0            | 0             |                  |   |
|             | 53       | Missing / Non-HUD                                           | 0               | 0            | 0               | 0            | 0             |                  |   |
|             | 54       |                                                             |                 |              |                 |              |               |                  |   |
|             | <u> </u> | Ethnicity                                                   | D 1/1           |              |                 |              |               | 0                |   |
| n tab 🗕 🗕 🚽 |          | Tab A - Homeless Pop Tab                                    | в - Veteran Hoi | usenoids T   | ab C - Youth Ho | useholds   T | ab D - Homele | ( <del>+</del> ) |   |

Confirm client totals for each tak

0630a – Sheltered PIT Report

• Who's missing?

|      |          | Α                                                           | В               | С            | D                | E           | F             | G   | н |
|------|----------|-------------------------------------------------------------|-----------------|--------------|------------------|-------------|---------------|-----|---|
| d    | 36       | Total Number of Households                                  | 0               |              |                  | 0           | 0             |     |   |
|      | 37       | Total Number of Persons                                     | 0               |              |                  | 0           | 0             |     |   |
|      |          | ALL HOUSEHOLDS                                              |                 |              |                  |             |               |     |   |
| ?    | 38       |                                                             |                 |              |                  |             |               |     |   |
| •    | 39       |                                                             |                 | Sheltered    |                  | Unsheltered | Total         |     |   |
|      | 40       | Households without Children                                 | Emergency       | Transitional | Safe Haven       |             |               |     |   |
|      | 41       | Total Number of Households                                  | 20              | 0            | 0                | 0           | 20            |     |   |
|      | 42       | Total Number of Persons (Adults)                            | 20              | 0            | 0                | 0           | 20            |     |   |
|      | 43       | Number of Young Adults (Age 18-24)                          | 2               | 0            | 0                | 0           | 2             |     |   |
|      | 44       | Number of Adults (Over Age 24)                              | 18              | 0            | 0                | 0           | 18            |     |   |
|      | 45       | Number of Persons with Missing DOB                          | 0               | 0            | 0                | 0           | 0             |     |   |
|      | 46       |                                                             |                 |              |                  |             |               |     |   |
|      | 47       | Gender                                                      |                 |              |                  |             |               |     |   |
|      | 48       | Female                                                      | 1               | 0            | 0                | 0           | 1             |     |   |
|      | 49       | Male                                                        | 19              | 0            | 0                | 0           | 19            |     |   |
|      | 50       | Transgender                                                 | 0               | 0            | 0                | 0           | 0             |     |   |
|      | 51       | Gender Non-Conforming (i.e. not exclusively male or female) | 0               | 0            | 0                | 0           | 0             |     |   |
|      | 52       | Client Doesn't Know / Client Refused                        | 0               | 0            | 0                | 0           | 0             |     |   |
|      | 53       | Missing / Non-HUD                                           | 0               | 0            | 0                | 0           | 0             |     |   |
|      | 54       |                                                             |                 |              |                  |             |               |     |   |
|      | <u>.</u> | Ethnicity                                                   |                 |              |                  |             |               | 0   |   |
| b —— |          | Tab A - Homeless Pop Tab                                    | B - Veteran Hou | iseholds 1   | Tab C - Youth Ho | useholds T  | ab D - Homele | (+) |   |

Confirm client totals for each tak

0630a – Sheltered PIT Report

• Who's missing?

|      |          | Α                                                           | В               | С            | D                | E           | F             | G   | н |
|------|----------|-------------------------------------------------------------|-----------------|--------------|------------------|-------------|---------------|-----|---|
| d    | 36       | Total Number of Households                                  | 0               |              |                  | 0           | 0             |     |   |
|      | 37       | Total Number of Persons                                     | 0               |              |                  | 0           | 0             |     |   |
|      |          | ALL HOUSEHOLDS                                              |                 |              |                  |             |               |     |   |
| ?    | 38       |                                                             |                 |              |                  |             |               |     |   |
| •    | 39       |                                                             |                 | Sheltered    |                  | Unsheltered | Total         |     |   |
|      | 40       | Households without Children                                 | Emergency       | Transitional | Safe Haven       |             |               |     |   |
|      | 41       | Total Number of Households                                  | 20              | 0            | 0                | 0           | 20            |     |   |
|      | 42       | Total Number of Persons (Adults)                            | 20              | 0            | 0                | 0           | 20            |     |   |
|      | 43       | Number of Young Adults (Age 18-24)                          | 2               | 0            | 0                | 0           | 2             |     |   |
|      | 44       | Number of Adults (Over Age 24)                              | 18              | 0            | 0                | 0           | 18            |     |   |
|      | 45       | Number of Persons with Missing DOB                          | 0               | 0            | 0                | 0           | 0             |     |   |
|      | 46       |                                                             |                 |              |                  |             |               |     |   |
|      | 47       | Gender                                                      |                 |              |                  |             |               |     |   |
|      | 48       | Female                                                      | 1               | 0            | 0                | 0           | 1             |     |   |
|      | 49       | Male                                                        | 19              | 0            | 0                | 0           | 19            |     |   |
|      | 50       | Transgender                                                 | 0               | 0            | 0                | 0           | 0             |     |   |
|      | 51       | Gender Non-Conforming (i.e. not exclusively male or female) | 0               | 0            | 0                | 0           | 0             |     |   |
|      | 52       | Client Doesn't Know / Client Refused                        | 0               | 0            | 0                | 0           | 0             |     |   |
|      | 53       | Missing / Non-HUD                                           | 0               | 0            | 0                | 0           | 0             |     |   |
|      | 54       |                                                             |                 |              |                  |             |               |     |   |
|      | <u>.</u> | Ethnicity                                                   |                 |              |                  |             |               | 0   |   |
| b —— |          | Tab A - Homeless Pop Tab                                    | B - Veteran Hou | iseholds 1   | Tab C - Youth Ho | useholds T  | ab D - Homele | (+) |   |

Confirm client totals for each tak

1/26

How do you know if your data is accurate?

- Check for the correct entries and exits
  - Complete households
  - Check for missing client details
    - Demographics
    - Disabling Conditions
    - Chronic Homelessness questions
    - Client Location
    - Housing Move-In Date

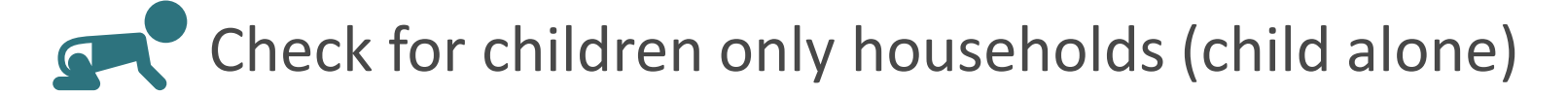

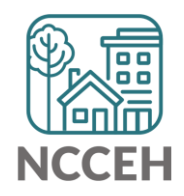

**Inventory & Utilization** 

#### **Three Elements to Inventory**

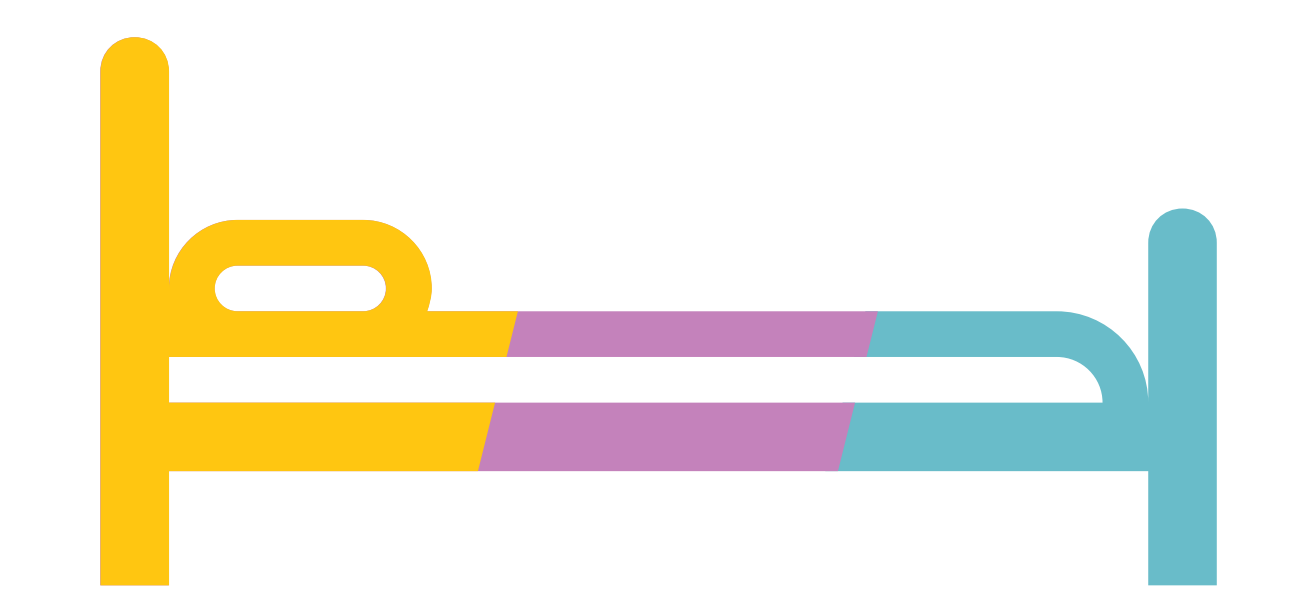

Household Type Housing Type Availability

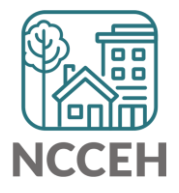

### Household Types for beds

#### **Determined by Age**

Adult: anyone 18 years or older Child: anyone 17 years or younger

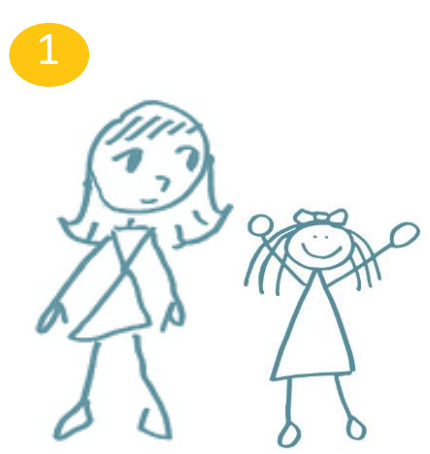

Households with at least one adult and one child

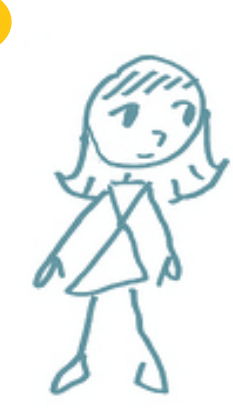

Households without children

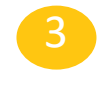

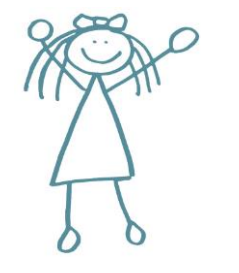

Households with only children

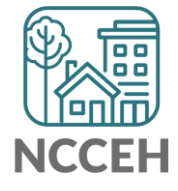

# What if your beds are <u>not</u> limited by household type?

If your project does not divide beds by household type:

- 1. Use the proportion used by each household type on the PIT night
- 2. Estimate typical divisions, such as 1/3 families, 2/3 single adults
- 3. Average the number of beds for each household type over a period of time, like a week or a month

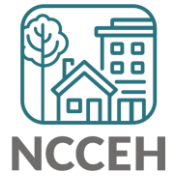

can help!

### Housing Types for beds

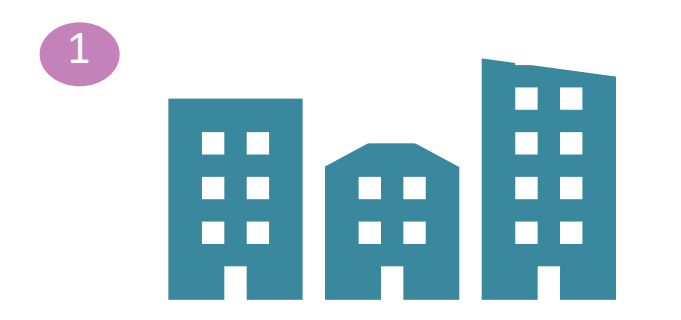

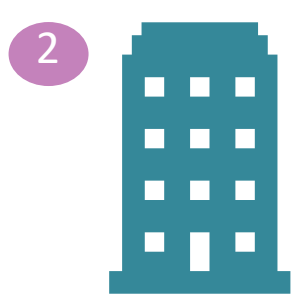

Site-Based – clustered/multiple sites Site-Based – single site

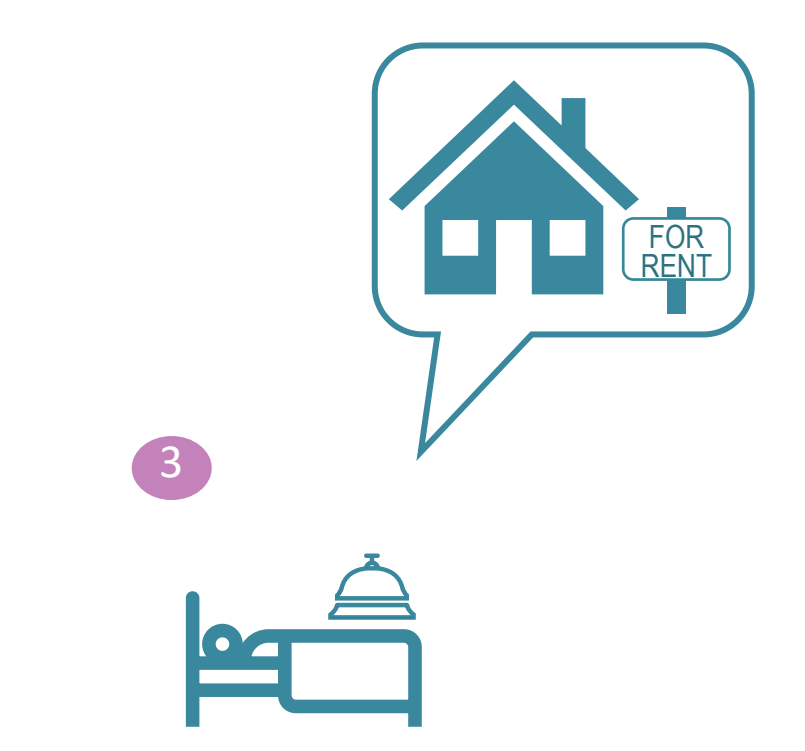

Tenant based – clustered/multiple sites

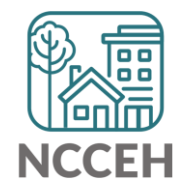

### Availability Types for beds

## Beds are included into utilization according to their availability to clients

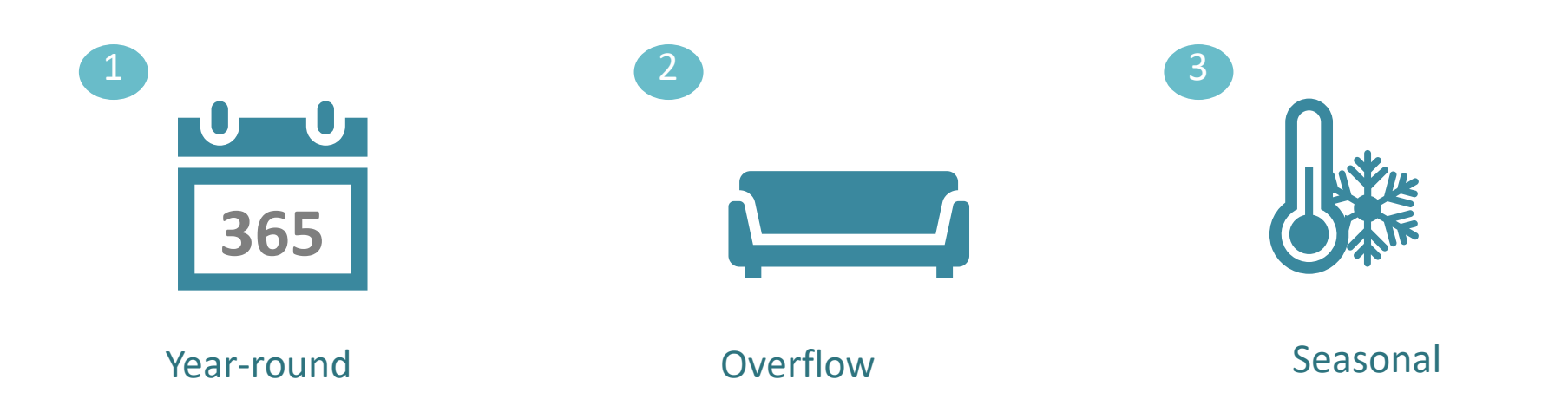

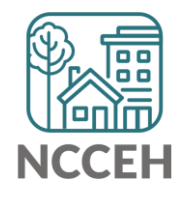

### Availability Types for beds

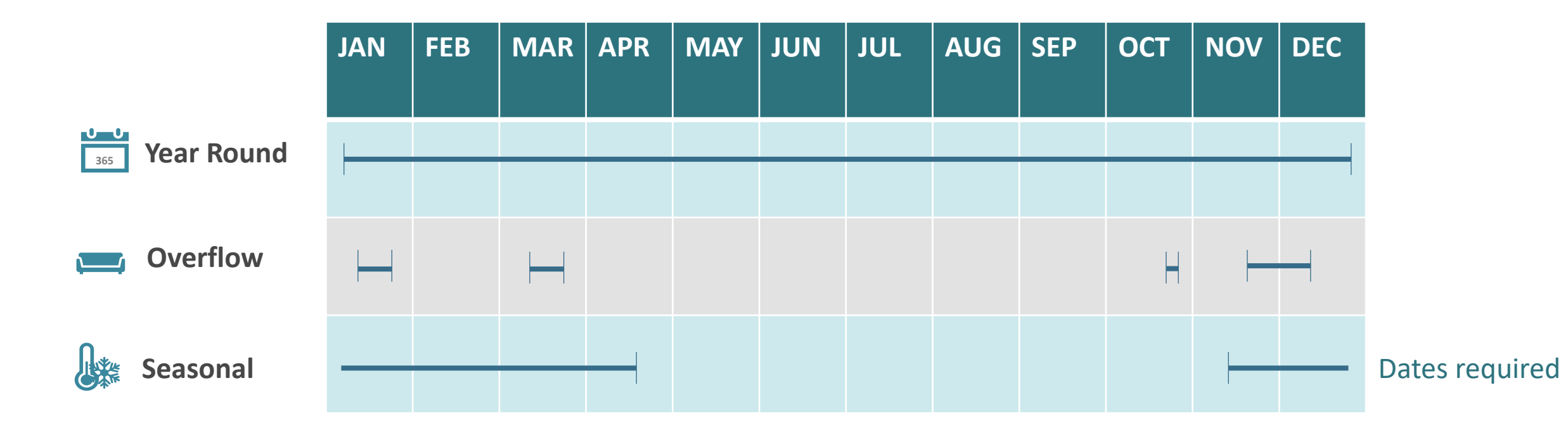

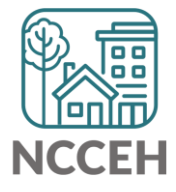

ES & TH projects: confirm your inventory

- Scroll left to right for details
- Expand columns to see full project name

|   | А              | В                | с        | D                                                                      | E          |       | F      |   |
|---|----------------|------------------|----------|------------------------------------------------------------------------|------------|-------|--------|---|
| 1 | Project Type 🔄 | Organization N 🔻 | Org Id 🔹 | Project Name                                                           | Project Id | -     | Status | - |
| 2 | ES             | Heading Home Ho  | 7529     | Heading Home Housing - Rowan County - Hotel/Motel - ES - ESG CV        |            | 20326 | Α      |   |
| 3 | ES             | Heading Home Ho  | 7529     | Heading Home Housing - Rowan County - Emergency Shelter - ES - Private |            | 7530  | Α      |   |
|   |                |                  |          |                                                                        |            |       |        |   |

Click to Expand Columns

to see all of the name

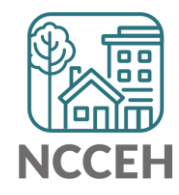

| Column                     | Response Options | Meaning                                                                                  |
|----------------------------|------------------|------------------------------------------------------------------------------------------|
| Bed Type                   | V                | Voucher (beds that vary)                                                                 |
| Bed Type                   | F                | Facility based (physical beds)                                                           |
| MckV Funded                | Yes              | Funded by ESG, CoC, or other HUD funding                                                 |
| MckV Funded                | Ν                | Not funded by ESG or CoC grants                                                          |
| Victim Service<br>Provider | No               | Not funded specifically to serve clients fleeing Domestic Violence (Category 4 Homeless) |
| Target<br>Population       | N/A              | Neither DV nor HIV targeted funding (only 3 options)                                     |
| Inventory Start<br>Date    | MM/DD/YYYY       | Estimated first day when total inventory was active                                      |

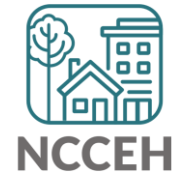

| Column                      | Meaning                                                                                             |
|-----------------------------|----------------------------------------------------------------------------------------------------|
| HH w Child                  | # of Households with Children (adults and kids 17 or younger)                                       |
| HH w Child – beds           | # of beds for Households with Children                                                              |
| HH w Child – units          | # of units (rooms) for Households with Children                                                     |
| HH w Child – HMIS<br>Beds   | # of beds for Households with Children participating on HMIS (should equal above number of beds)    |
| HH w/o Child                | # of Households without Children (adults over 18 only)                                              |
| HH w/o Child – beds         | # of beds for Households without Children                                                           |
| HH w/o Child – units        | # of units (rooms) for Households without Children                                                  |
| HH w/o Child – HMIS<br>Beds | # of beds for Households without Children participating on HMIS (should equal above number of beds) |

| Column                        | Meaning                                                                                                |
|-------------------------------|----------------------------------------------------------------------------------------------------|
| HH Child Only                 | # of Households with only Children (kids 17 or younger)                                                |
| HH Child Only – Beds          | # of beds for Children Only households                                                                 |
| HH Child Only – Units         | # of units (rooms) for Children Only households                                                        |
| HH Childs Only –<br>HMIS Beds | # of beds for Children Only households participating in HMIS (should be equal to above number of beds) |

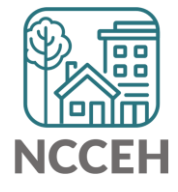

| Column             | Meaning                                                                           |
|--------------------|-----------------------------------------------------------------------------------|
| Seasonal Beds      | # of beds open for a portion of the year (every night November-February)          |
| Seasonal Units     | # of units Seasonal Beds are used in                                              |
| Seasonal HMIS Beds | # of seasonal beds participating in HMIS (should be equal to total seasonal beds) |
| Overflow Beds      | # of beds open occasionally (cold weather beds for certain temperatures)          |
| Overflow Units     | # of units Overflow Beds are used in                                              |
| Overflow HMIS Beds | # of overflow beds participating in HMIS (should be equal to total overflow beds) |

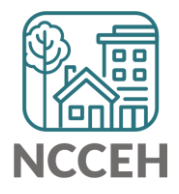

| Column                      | Meaning                                                                         |
|-----------------------------|---------------------------------------------------------------------------------|
| Chron Hmls Vet Bed          | Beds dedicated solely to Chronically Homeless Veterans                          |
| Youth Vet Bed               | Beds dedicated solely to Youth Veterans (18-24)                                 |
| Any Other Vet Bed           | Beds dedicated solely to Veterans                                               |
| Chron Hmls Youth<br>Bed     | Beds dedicated solely to Chronically Homeless Youth                             |
| Any Other Youth Bed         | Beds dedicated solely to Youth                                                  |
| Any Other Chron<br>Hmls Bed | Beds dedicated to Chronically Homeless clients                                  |
| Non-Dedicated Bed           | Beds open to any client, regardless of homeless history, age, or veteran status |

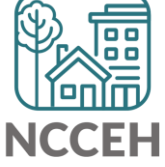

If the inventory isn't correct, what do you do?

Contact the Data Center! We'll make the Inventory changes in HMIS:

- When did the change occur?
- What is the new total number of beds and units
- Are they dedicated to one type of household? How are they divided between HUD's household types?
- Are they dedicated to Veterans, Youth, or Chronically Homeless clients?

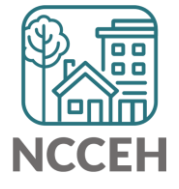

#### Submit Your Reports

#### **How to Submit**

Confirm your data is complete and accurate by emailing Helpdesk

We will likely have follow-up questions

- Why did the number of clients or beds change?
- RRH & PSH projects: what is the most common Zip Code for moved-in clients?

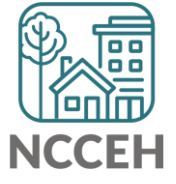

**HMIS Corrections** 

#### Make Corrections: Utilization Rates

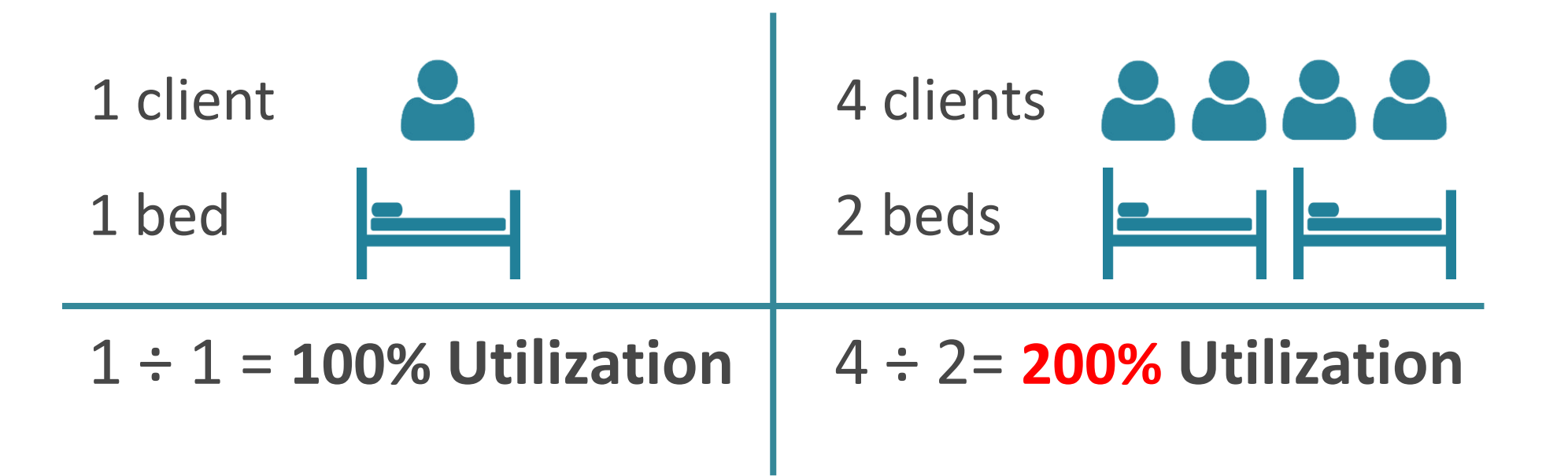

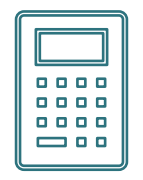

\*The percentage of Beds occupied on a given night must fall between 65% -105%

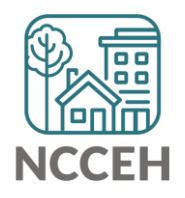

#### Does this make sense?

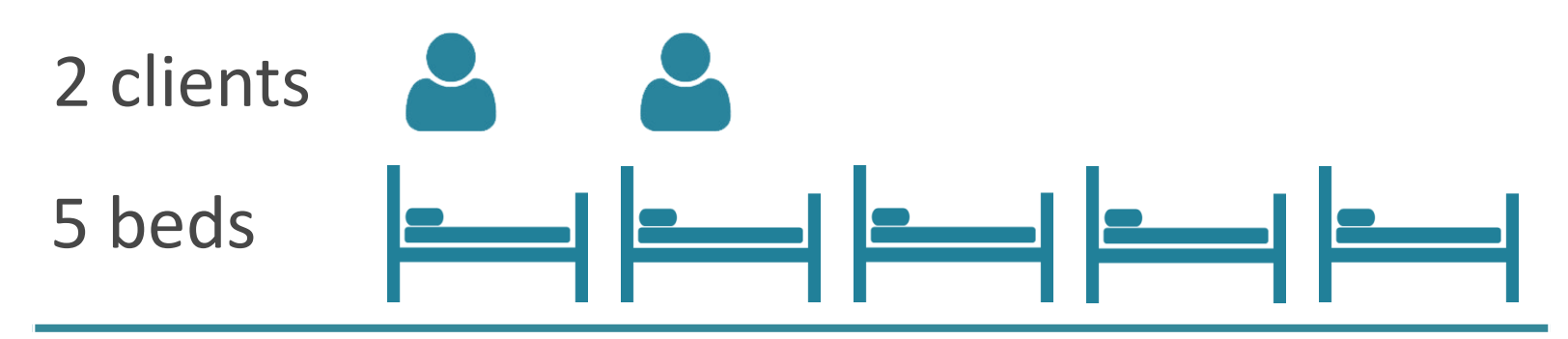

2 ÷ 5 = **40%** Utilization

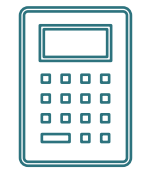

\*The percentage of Beds occupied on a given night must fall between 65% -105%

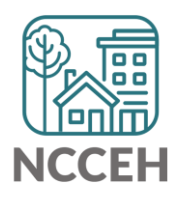

#### Make Corrections: Entries & Exits

Clients who were not staying at/being served by your project

|           | चित्रे (<br>F | 11) Evans, James, Jr.<br>Release of Information: <mark>None</mark>       |                  |                | -Switch     | n to | Another House  | ehold Mem   | ber- ▼        | Sub             | mit   |
|-----------|---------------|--------------------------------------------------------------------------|------------------|----------------|-------------|------|----------------|-------------|---------------|-----------------|-------|
|           | Clie          | nt Information                                                           |                  |                | Service     | Tra  | nsactions      |             |               |                 |       |
|           | Su            | mmary Client Profile Hous                                                | eholds ROI       | Entry          | / Exit      | Ca   | se Managers    | Case Pl     | ans 🏻 A       | ssessn          | nents |
|           |               | () Reminder: Household me<br>Entry / Exit                                | embers must be e | stablish       | ed on Ho    | use  | holds tab befo | re creating | Entry /       | Exits           |       |
| Domonio   |               | Program                                                                  | Туре             | Proje<br>Start | ect<br>Date |      | Exit Date      | Interims    | Follow<br>Ups | Client<br>Count |       |
| Duplicate | •             | Heading Home - Rowan<br>County - Emergency Shelter -<br>State ESG (7389) | HUD              | 07/1           | 8/2018      | /    |                | E.          | Ē.            | ø               | ¢,    |
| Entries   |               | Heading Home - Rowan<br>County - Emergency Shelter -<br>State ESG (7389) | нир              | 07/1           | 8/2018      | /    | 12/20/2018     | Ē.          | Ē.            | ß               | Å.    |
|           |               | Add Entry / Exit                                                         |                  | Sł             | nowing 1    | L-2  | of 2           |             |               |                 |       |

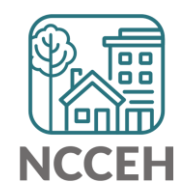

#### Make Corrections: Entries & Exits

#### Exit clients who were not staying at/being served by your project

| Clier | nt Information                                                                                  |            | Service               | Transactions  |          |               |                 |          |  |
|-------|-------------------------------------------------------------------------------------------------|------------|-----------------------|---------------|----------|---------------|-----------------|----------|--|
| Sui   | mmary Client Profile Hous                                                                       | eholds ROI | Entry / Exit          | Case Managers | Case Pla | ans As        | ssessm          | ents     |  |
|       | Reminder: Household members must be established on Households tab before creating Entry / Exits |            |                       |               |          |               |                 |          |  |
|       | Entry / Exit                                                                                    |            |                       |               |          |               |                 |          |  |
|       | Program                                                                                         | Туре       | Project<br>Start Date | Exit Date     | Interims | Follow<br>Ups | Client<br>Count |          |  |
| ġ     | Heading Home - Rowan<br>County - Rapid Re-Housing -<br>State ESG (7390)                         | нир        | / 12/05/2018          | 2             | lo       | Ē.            | ø               | Ali      |  |
| 1     | Heading Home - Rowan<br>County - Emergency Shelter -<br>State ESG (7389)                        | нир        | 07/18/2018            | 2             | E.       | E.            | ø               | <u>k</u> |  |
|       | Add Entry / Exit                                                                                |            | Showing               | 1-2 of 2      | Exit cl  | ients         |                 |          |  |
|       |                                                                                                 |            |                       |               | accura   | ately         |                 |          |  |

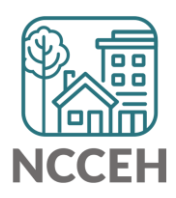

#### Make Corrections: Entries & Exits

#### RRH & PSH: add Housing Move-In Dates for households (if moved-in)

| Clien | t Information                                                            |                   | Service               | Transactions      |             |               |                 |            |              |
|-------|--------------------------------------------------------------------------|-------------------|-----------------------|-------------------|-------------|---------------|-----------------|------------|--------------|
| Sun   | nmary Client Profile Hous                                                | eholds ROI        | Entry / Exit          | Case Managers     | Case Pl     | ans 🏹 A       | ssessn          | ents       |              |
|       | 🚺 Reminder: Household me                                                 | embers must be es | stablished on Ho      | useholds tab befo | re creating | Entry /       | Exits           |            |              |
|       | Entry / Exit                                                             |                   |                       |                   |             |               |                 |            |              |
|       | Program                                                                  | Туре              | Project<br>Start Date | Exit Date         | Interims    | Follow<br>Ups | Client<br>Count |            |              |
| 1     | Heading Home - Rowan<br>County - Rapid Re-Housing -<br>State ESG (7390)  | нир               | 12/05/2018            | /                 | lo_         | Ē.            | ø               | <b>Å</b> € | Use Interims |
| 1     | Heading Home - Rowan<br>County - Emergency Shelter -<br>State ESG (7389) | нир               | 07/18/2018            | 2                 | E.          | E.            | ø               | <i>₿</i> € | Move-In Date |
|       | Add Entry / Exit                                                         |                   | Showing 1             | L-2 of 2          |             |               | 1               |            |              |

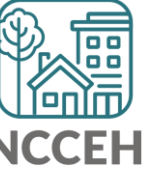

Always, always check your **Enter Data As** and **Backdate** modes Demographics don't change, so backdate will be the client's start date

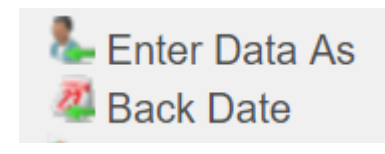

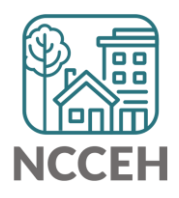

### Make Corrections: Child Alone

#### Children under 18 rarely enter projects alone. Check for extra Entries:

|                      | C | lient | t Inforn                     | nation                                      |                |         | Servi   | ce Ti | ansaction             | 5     |             |       |            |               |                 |       |
|----------------------|---|-------|------------------------------|---------------------------------------------|----------------|---------|---------|-------|-----------------------|-------|-------------|-------|------------|---------------|-----------------|-------|
|                      |   | Sum   | mary                         | Client Profil                               | e House        | eholds  | ROI     | Ŷ     | Entry / Ex            | cit ( | Case Mana   | gers  | Case Pla   | ans A         | ssessm          | ients |
|                      |   |       | 🚺 R                          | eminder: Hous                               | ehold me       | mbers n | nust be | est   | ablished on           | Hou   | seholds tab | befor | e creating | Entry /       | Exits           |       |
|                      |   |       | Entry                        | / Exit                                      |                |         |         |       |                       |       |             |       |            |               |                 |       |
| Remove               |   |       | Progra                       | m                                           |                | Туре    |         |       | Project<br>Start Date | 2     | Exit Dat    | e     | Interims   | Follow<br>Ups | Client<br>Count |       |
| Duplicate –<br>Entry | • | 1     | Heading<br>County<br>State E | g Home - Rowa<br>- Emergency S<br>SG (7389) | n<br>Shelter - | HUD     |         | _     | 07/18/201             | 8     | /           |       |            | E.            | ø               | æ     |
|                      |   | 1     | Heading<br>County<br>State E | g Home - Rowa<br>- Emergency S<br>SG (7389) | n<br>Shelter - | HUD     |         |       | 07/18/201             | .8 🥖  | /           |       | E          | Ē.            | 6               | ¢,    |
|                      |   |       | Add Ent                      | try / Exit                                  |                |         |         |       | Showin                | ng 1- | 2 of 2      |       |            |               |                 |       |

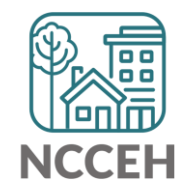

#### Make Corrections: Child Alone

# If the correct entry is not in the child's Entry/Exit Tab, use the <u>Households Guide</u> to correct

#### **ClientPoint Entries and Exits with households**

Now that you have created your household, every time you enroll or exit (or provide a service) for your client you will see the "Household Members" section. It will list your household members, each with a check box by their name:

#### **Household Members**

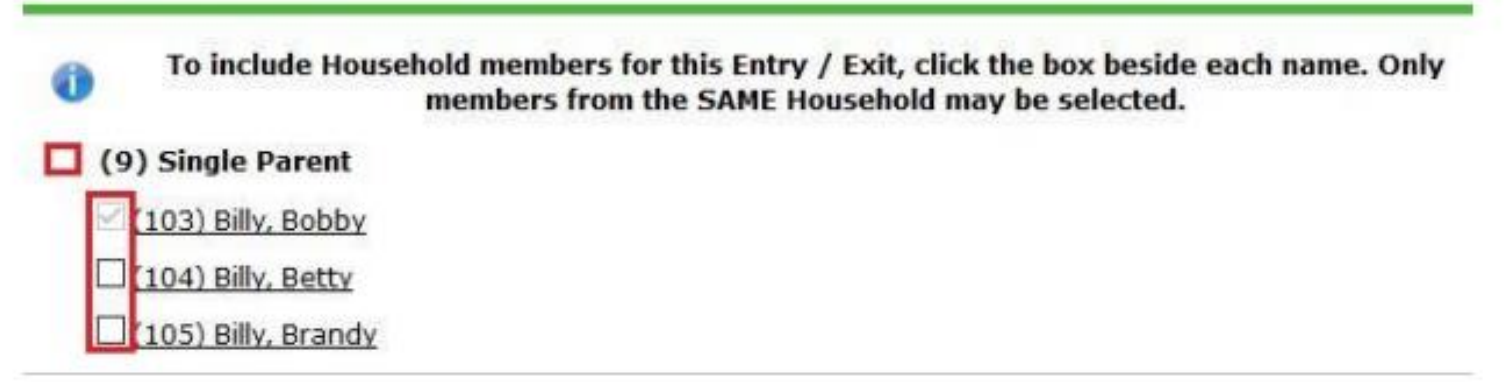

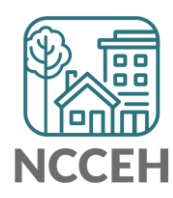

#### **Client Demographics**

How to

Status?

Update Vet

| Client Infor | mation           |                     |      | Service Tr   | ansactions    |            |             |
|--------------|------------------|---------------------|------|--------------|---------------|------------|-------------|
| Summary      | Client Profile   | Households          | οι Υ | Entry / Exit | Case Managers | Case Plans | Assessments |
| 🥖 Clie       | ent Record       |                     |      |              | Issue ID Car  | ď          |             |
| Name         |                  | Evans, James, Jr.   |      |              |               |            |             |
| Name I       | Data Quality     | Full Name Reported  |      |              |               |            | P           |
| Alias        |                  | J.J.                |      |              |               |            |             |
| Social       | Security         | ***-**-5555         |      |              |               |            |             |
| SSN Da       | ata Quality      | Full SSN Reported ( | HUD) |              |               | Cha        | inge Clear  |
| U.S. Mi      | ilitary Veteran? | No (HUD)            |      |              |               |            |             |
| Age          |                  |                     |      |              |               |            |             |
| 🖉 Clie       | ent Demographi   | cs                  |      |              |               |            | A           |
| Date of      | Birth            |                     |      |              |               |            |             |
| Date o       | of Birth Type    |                     |      |              |               |            |             |
| Gender       |                  |                     |      |              |               |            |             |
|              |                  |                     |      |              |               |            |             |

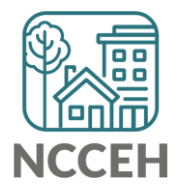

#### **Client Demographics**

|           | Client Inforn | nation                |                  |          | Service Tr   | ansactions    |            |             |  |  |  |  |
|-----------|---------------|-----------------------|------------------|----------|--------------|---------------|------------|-------------|--|--|--|--|
|           | Summary       | <b>Client Profile</b> | Households       | ROI      | Entry / Exit | Case Managers | Case Plans | Assessments |  |  |  |  |
| Click the | Clier         | nt Record             |                  |          |              | Issue ID Card |            |             |  |  |  |  |
| perien    | Name          | [                     | Evans, James, Jr | :        |              |               |            |             |  |  |  |  |
|           | Name D        | ata Quality           | Full Name Repor  | ted      |              |               |            |             |  |  |  |  |
|           | Alias         | 1                     | J.J.             |          |              |               |            |             |  |  |  |  |
|           | Social Se     | ecurity               | ***-**-5555      |          |              |               |            |             |  |  |  |  |
|           | SSN Dat       | ta Quality            | Full SSN Reporte | ed (HUD) |              |               | Chan       | ge Clear    |  |  |  |  |
|           | U.S. Mili     | tary Veteran?         | No (HUD)         |          |              |               |            |             |  |  |  |  |
|           | Age           |                       |                  |          |              |               |            |             |  |  |  |  |
|           | 🖉 🖊 Clier     | nt Demographie        | cs               |          |              |               |            | A           |  |  |  |  |
|           | Date of B     | irth                  |                  |          |              |               |            |             |  |  |  |  |
|           | Date of       | Birth Type            |                  |          |              |               |            |             |  |  |  |  |
|           | Gender        |                       |                  |          |              |               |            |             |  |  |  |  |

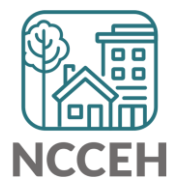

**Client Demograp** 

| nographics          | Client Red                   | cord                                                                                    | ×      |
|---------------------|------------------------------|-----------------------------------------------------------------------------------------|--------|
| nographics          |                              | Editing the Client Record Information could affect the Unique ID and the Client Search. |        |
|                     | Clie                         | nt Record                                                                               |        |
|                     | Name                         | FirstMiddleLastSuffixJamesImage: SuffixJr.                                              |        |
|                     | Name<br>Data<br>Quality      | Full Name Reported                                                                      |        |
|                     | Alias                        | J.J.                                                                                    |        |
|                     | Social<br>Security           | ••• - <b>••</b> - 5555                                                                  |        |
|                     | SSN<br>Data<br>Quality       | Full SSN Reported (HUD)                                                                 |        |
| Change the dropdown | U.S.<br>Military<br>Veteran? | No (HUD)                                                                                |        |
| as needed           |                              | Save                                                                                    | Cancel |

NCCEH

#### **Client Demographics**

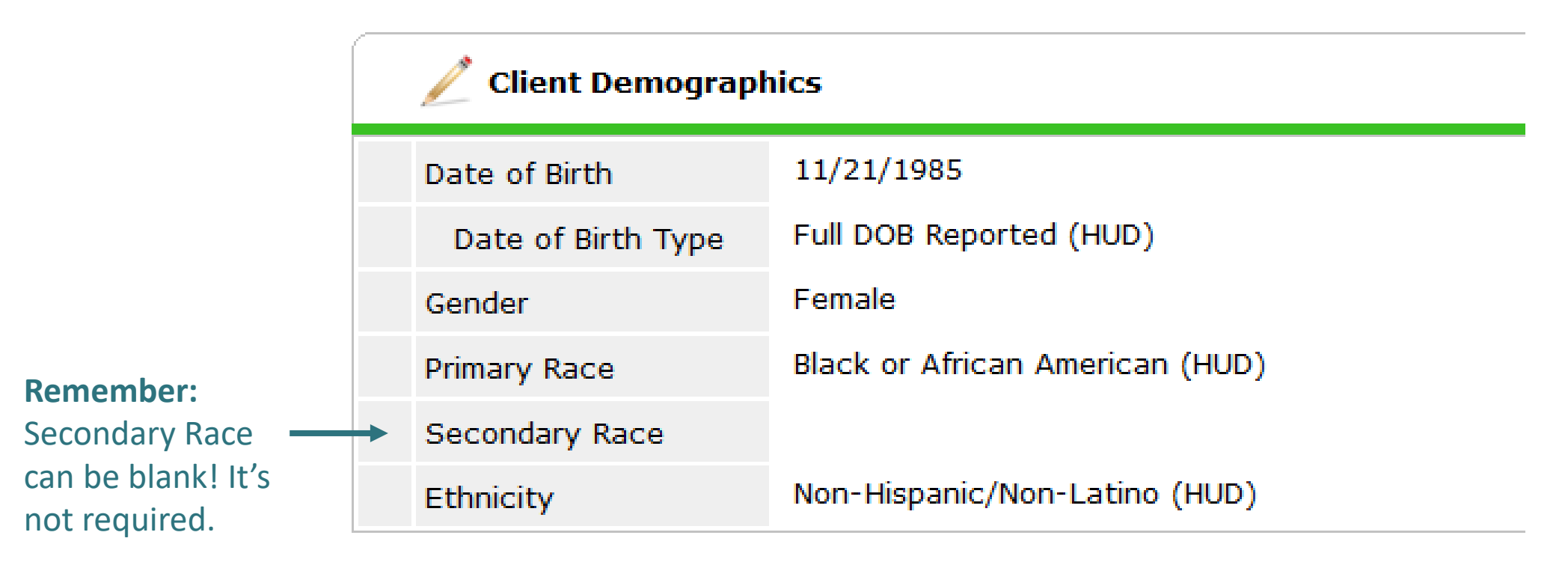

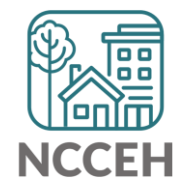

#### **Make Corrections**

Once corrections are done, you can re-run the reports to see if the issues are gone!

• Or, contact the Data Center so we can re-run the reports for you. (Limit once per week)

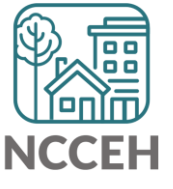

#### Resources

#### <u>Training & Knowledge</u> > Other Resources > Reporting Guides

- ART Reports:
  - Guide to Recommended Reports in HMIS
  - Prompts for the 0640 Data Quality Report for One Project and Reporting Groups
  - How to Run the 0640 Data Quality Report
  - Guide to Run All Client Demographics Report
  - Guide for Annual Assessment Reports
  - How to Run System Performance Measures Locally
  - BoS By Name List Report Guide
  - Point in Time and Housing Inventory Count Reports (2022)
    - 2022 Recording
    - 0628 PIT Correction Guide
    - 0630a PIT Correction Guide
    - REQ101 HIC Correction Guide
  - Guide to B005 Unsheltered Contact Information Report
- Reports to Monitor and Improve Data Quality
  - HUD Reporting Correction Guide

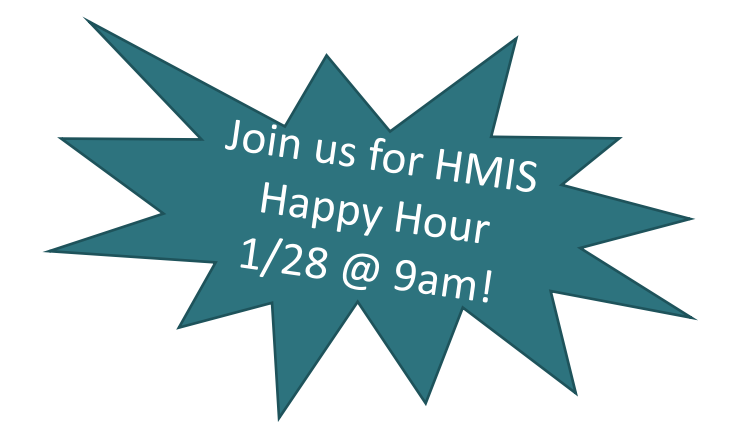

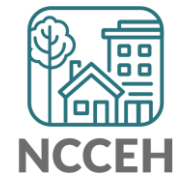

#### Contact NCCEH

hello@ncceh.org 919.755.4393

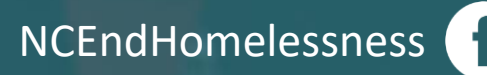

@NCHomelessness

nc\_end\_homelessness 🐻

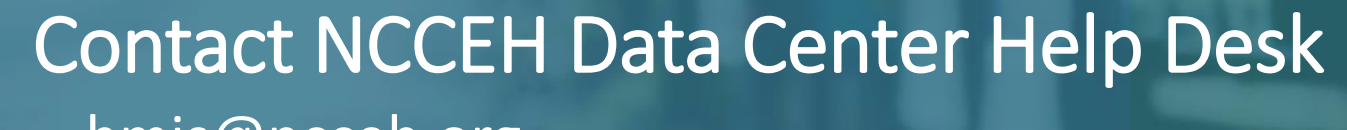

hmis@ncceh.org 919.410.6997

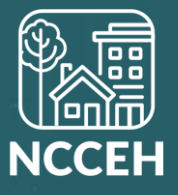